附件 2: 非事编教职工会员入会操作指南

#### 一、平台登录:

1、通过浙江大学工会网上工作服务平台门户网网址进入工会网 上工作服务平台登录页面 <u>http://zdgh.zju.edu.cn/wsfw</u>,或 关注浙江大学工会公众号。

 2、进入浙江大学工会网上工作服务平台登录页面后,如果有统一身份认证的用户可选择统一身份认证登录,如果没有统一身份认证的用户可选择"注册"按钮,注册成功后选择手机号码登录 (如图1)。

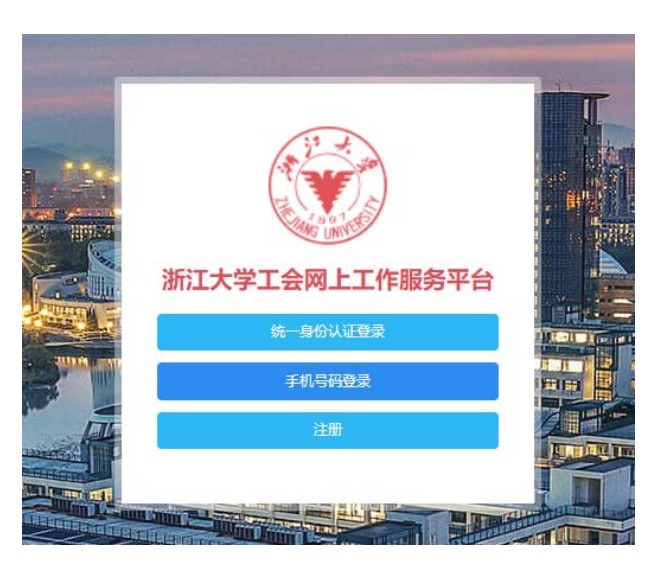

3、选择手机号码登录。输入注册时填写的手机号码和密码登录系统。

## 二、会员入会

1、入会申请:新注册用户,可在"会员入会"菜单下完善个人基本信息后填写入会申请,待审核通过后则入会成功(如图4)。

| 08/\22         |               |                            |                |                                                     |                   |
|----------------|---------------|----------------------------|----------------|-----------------------------------------------------|-------------------|
| 基本信息           |               |                            |                |                                                     |                   |
| 头像             | 0             | • 158                      | 92             | <ul> <li>         ·          ·          ·</li></ul> | ● 問 ○ ☆           |
|                | Ē             | · \$6396                   | 42282819 325 1 | • 出生年月                                              | 19 73-25          |
|                | [ 標改 ]        | • 民族                       | 1050 · · ·     | 单位                                                  | 机械工程学院            |
| • 非机导码         | 13521 851     | の公用語                       | 02415          | • 紀宿                                                | 13521 851@163.com |
| 详细信息<br>• 南西北况 | 167073        | <ul> <li>参加工作时间</li> </ul> |                | <ul> <li>政治面积</li> </ul>                            | was: v            |
| . 196          | In the second | 50.5                       |                | ARKE                                                | 4) A              |
|                | above         |                            |                | - Discords                                          | 未八変               |
| 特长             | 特任            |                            |                |                                                     |                   |

(图4)

 用户可在"我的申请"菜单下查看入会申请的申请状态,点击 操作菜单下的查看按钮可查看入会申请审核进度(如图5)。

| 11页 我的(             | 同時   |           |                     |         |        |         |          |
|---------------------|------|-----------|---------------------|---------|--------|---------|----------|
| 会籍申请                |      |           |                     |         |        |         |          |
| 舌动服名                | 12.8 |           |                     |         |        |         |          |
| 平奖评优申请              | 序号   | 申请编号      | 申请时间                | 申请人     | 申请类型   | 申请状态    | 操作       |
|                     | 1    | RH180134  | 2018-12-18 09:44:39 | 李四      | 会员入会申请 | 待院级工会审核 | <b>e</b> |
|                     | 2    | RH180133  | 2018-12-18 09:39:18 | 李四      | 会员入会申请 | 已取消申请   | 0        |
|                     | 3    | RH180132  | 2018-12-18 09:32:36 | 李四      | 会员入会申请 | 已取消申请   | •        |
|                     |      |           |                     |         |        |         |          |
|                     |      |           |                     |         |        |         |          |
| <b>T</b> . <b>T</b> | 查看。  | 会员入会申请进度( | 1.B.                |         |        |         | ×        |
| 风 7 我的伟阔            |      | 0         |                     | 0       |        |         |          |
| 中语                  |      | 술         | 员入会申请               | 4院级工会审核 | (      | 交级审核    |          |
|                     |      |           |                     |         |        |         |          |

(图 5)

 取消入会申请:在"我的申请"菜单下,点击"取消入会申请" 按钮,可取消正在申请的入会申请(如图6)。

| · 首页 / 我的申请 |     |          |                     |     |        |         |     |  |  |
|-------------|-----|----------|---------------------|-----|--------|---------|-----|--|--|
| 会信中请        |     |          |                     |     |        | ~       |     |  |  |
| 活动报名        | 125 |          |                     |     |        |         |     |  |  |
| 评议评优申请      | 序号  | 中请编号     | 中請时间                | 中请人 | 中请类型   | 中请状态    | 操作  |  |  |
|             | 1   | RH180134 | 2018-12-18 09:44:39 | 亭四  | 会员入会申请 | 待就吸工会审核 | • × |  |  |
|             | 2   | RH180133 | 2018-12-18 09:39:18 | 李四  | 会员入会申请 | 已取消申请   | •   |  |  |
|             | 3   | RH180132 | 2018-12-18 09:32:36 | 李四  | 会员入会申请 | 已取消申请   | 0   |  |  |
|             |     |          |                     |     |        |         |     |  |  |

(图 6)

入会申请通过后"入会申请"菜单会变灰不能再进行操作,如
 果需要变更工会可在"会籍异动"菜单下进行申请。

# 三、会员转会、退会操作

1、在会籍异动菜单下,会员可做转会和退会操作。

2、会员转会:在会员转会菜单下,选择需要转入的工会,填写并提交转会申请,待审核通过后转会成功(如图7)。

| 首页/会 | 籍异动    |        |   |
|------|--------|--------|---|
| 会员转会 | 申请转会   |        |   |
| 会员退会 | 会员     | 李四     |   |
|      | 转出工会   | 机械工程学院 |   |
|      | * 转入工会 | 请选择    | ~ |
|      | * 申请理由 | 申请理由   |   |
|      |        | 提交     |   |

(图7)

 3、会员退会:在会员退会菜单下,填写并提交退会申请,带审核 通过后退会成功;退会后将不能登录系统需重新注册为会员。

## 四、会员信息

1、在会员信息菜单下,会员可修改头像、邮箱、办公电话等信息。

### 五、活动报名

在活动展示栏目下,可查看和参加本学院和校工会组织的活动,点击报名按钮可查看活动详情并报名,报名成功后可在"我的申请"菜单下取消报名(如图9)。

| 。号码<br>274117    | 电子邮箱<br>thangje@chinge.cn | 41<br>所在工会<br>机械工程学院                                                          | →]                                     | <b>十</b><br>金和异    | ີ<br>ສຸງ                      | 只要<br>会员信息           | 我的中调                                                                                           | 。<br>新法管理                                                                  | GZ AND                     |
|------------------|---------------------------|-------------------------------------------------------------------------------|----------------------------------------|--------------------|-------------------------------|----------------------|------------------------------------------------------------------------------------------------|----------------------------------------------------------------------------|----------------------------|
|                  | <b>林育赛事</b>               | 会议管理 疗休养                                                                      | ifzift<br>ti                           |                    | •<br>Q 82                     | <b>6</b><br>第2       | <b>服务信息</b><br>• 新大<br>2011                                                                    | 2<br>摄影学会2018年摄影专<br>8-12-03                                               | 题系列讲座                      |
| 序号               | 活动名称                      | 活动时间                                                                          | 报名截止时间                                 | 已接人数/总数            | 活动状态                          | 提作                   | - 361                                                                                          | 大学 朝阳轮胎"伙伴专引                                                               | 17优惠活动                     |
|                  |                           | 2018 12 24 / 2019 01 04                                                       | 2018 12 21                             | 2/2                | 开始报名                          | <b>65</b> 588        | 201                                                                                            | 8-11-29                                                                    |                            |
| 1                | C.10                      |                                                                               |                                        |                    |                               |                      |                                                                                                |                                                                            |                            |
| 1                |                           | 2019 03 01 / 2019 12 19                                                       | 2019 02 08                             | 不現                 | 开始很多                          | 67 58                | · 关于<br>201                                                                                    | 举力2018年西選校区教<br>8-11-26                                                    | 即工趣味运                      |
| 1<br>2<br>3      |                           | 2019 03 01 / 2019 12 19<br>2099 06 01 / 2100 01 01                            | 2019.02.08                             | 不限<br>2/1000       | 开始报名<br>开始报名                  | 121 R8               | <ul> <li>关于<br/>2011</li> <li>关于<br/>2011</li> </ul>                                           | 半の2018年西運校区数<br>8-11-26<br>学办华家油校区数即工<br>8-11-19                           | 跟工趣味道<br>健步走活动             |
| 1<br>2<br>3<br>4 |                           | 2019 03 01 / 2019 12 19<br>2099 06 01 / 2100 01 01<br>2018 12 21 / 2018 12 22 | 2019 02 08<br>2071 02 04<br>2018 12 20 | 不限<br>2/1000<br>不限 | THER<br>THER<br>THER<br>#THER | 10 88<br>10 88<br>10 | <ul> <li>关于<br/>2011</li> <li>关于<br/>2011</li> <li>校丁<br/>2011</li> <li>校丁<br/>2011</li> </ul> | 学力2018年西属校区教<br>8-11-26<br>学力学家治校区教职工・<br>8-11-19<br>金西属校区办公室关于<br>8-11-13 | 即工趣味运。<br>健步走活动…<br>擎办烘塘塘… |

2、点击活动列表、体育赛事、会议管理、疗休养、评奖评优菜单可查看不同的活动(如图10)。

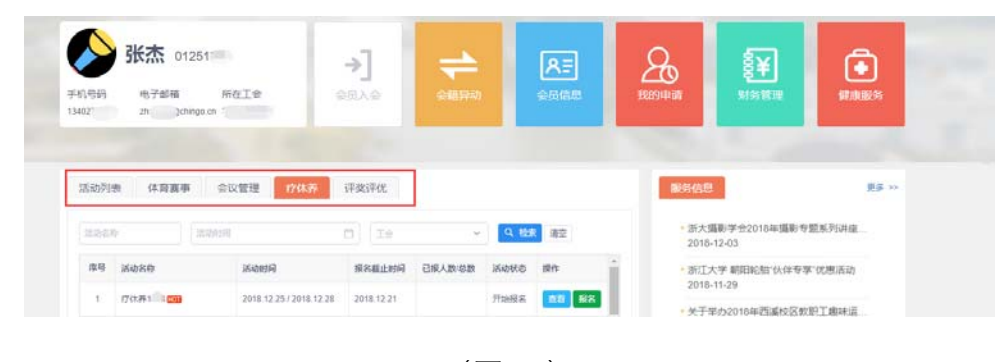

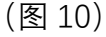

3、疗休养活动报名后需等审核通过则报名成功,审核进度可在
 "我的申请"菜单下进行查看。

4、报名参加疗休养活动时,需选择线路和参报类型,选择路线时可查看每条线路下的名额(如图11)。

| 报名参加《  | 》活动   |       |       |
|--------|-------|-------|-------|
| * 选择路线 | 路线1 ~ |       |       |
| 名额     | 0/2   |       |       |
| 路线名称   | 路线1   |       |       |
| 路线详情   | 西湖    |       |       |
| 选择参报类型 | 先进 ~  |       |       |
| * 先进类型 | 先进类型  |       |       |
|        |       |       |       |
|        |       | 取消 报名 | (图11) |